# ScreenBeam 1100

Model: SBWD1100

**User Manual** 

### FCC Warning

This device complies with part 15 of the FCC Rules. Operation is subject to the condition that this device does not cause harmful interference (1) this device may not cause harmful interference, and (2) this device must accept any interference received, including interference that may cause undesired operation.

Changes or modifications not expressly approved by the party responsible for compliance could void the user's authority to operate the equipment.

NOTE: This equipment has been tested and found to comply with the limits for a Class B digital device, pursuant to Part 15 of the FCC Rules. These limits are designed to provide reasonable protection against harmful interference in a residential installation. This equipment generates, uses and can radiate radio frequency energy and, if not installed and used in accordance with the instructions, may cause harmful interference to radio communications. However, there is no guarantee that interference will not occur in a particular installation.

If this equipment does cause harmful interference to radio or television reception, which can be determined by turning the equipment off and on, the user is encouraged to try to correct the interference by one or more of the following measures:

- I Reorient or relocate the receiving antenna.
- I Increase the separation between the equipment and receiver.
- I Connect the equipment into an outlet on a circuit different from that to which the receiver is connected.
- I Consult the dealer or an experienced radio/TV technician for help.

To maintain compliance with FCC's RF Exposure guidelines, This equipment should be installed and operated with minimum distance between 20cm the radiator your body: Use only the supplied antenna.

This user manual provides step-by-step instructions on how to setup and configure ScreenBeam receiver. After completing the steps described in this guide, you will be able to deploy the receiver in a meeting room or classroom site and provide users the ability to project wirelessly.

#### Introduction

ScreenBeam 1100 receiver can support wireless display for Windows 10/8.1/7, MacOS and iOS, and some Android devices. The receiver offers a couple methods for client device to connect.

- <u>Method 1:</u> Wireless display over Peer-to-Peer (P2P)
   This method is also known as Wi-Fi Miracast; which is commonly available in most Windows 10 or 8.1 and some Android devices shipping since 2015. Since Wi-Fi Miracast feature is native to the operating system and the connection direct from client device to the receiver, there's no need for additional software or additional open port on the network.
- <u>Method 2</u>: Wireless display over existing LAN infrastructure This method requires both the client device and ScreenBeam 1100 receiver to be on the Local Area Network (LAN). It is an ideal solution for Non-Miracast capable client devices; such as device with either Windows 7, MacOS, or iOS. ScreenBeam app installation and some network configurations may be required to support this method.
- <u>Method 3</u>: Wireless display over ScreenBeam AP network This method allows client devices to connect and project over ScreenBeam's AP network. This mode is useful for network environment where multicast DNS (mDNS) is not supported. In this mode, IT has the option to allow client devices to access the Internet via ScreenBeam AP or via cellular data (if supported).

Before You Begin

- For the most recent documentation, firmware, and release notes, go to: <u>http://support.screenbeam.com/1100/</u>
- For ScreenBeam wireless display application, go to: <u>http://www.screenbeam.com/downloads</u> Not required for Wi-Fi Miracast, Win10 v1809 (or later), and mac/iOS with native screen mirroring.
- For how to connect tutorial, go to: <u>http://www.screenbeam.com/setup</u>
- For ScreenBeam Central Management System (CMS) software, go to: <u>http://cms.screenbeam.com/</u>
- For Open Source information, go to: <u>http://opensource.actiontec.com</u>

This product is intended to be supplied by a UL Listed Direct Plug-In Power Unit marked "Class 2", UL Listed Power Adapter or DC power source marked "L.P.S." (or "Limited Power Source") and rated 12Vdc, 3A minimum.

Package Contents

- ScreenBeam 1100 receiver
- Power supply
- HDMI cable
- Quick Start Guide (this document)
- Regulatory documents

Recommended System Requirements

- Wireless display over P2P
  - o OS: Windows 10 version 1703 (and later)
  - o Processor: 4<sup>th</sup> Gen Intel Core I-Series 4xxx or AMD equivalent (or better)
  - Graphics: Intel HD Graphics 4xxx (or better)
  - Wi-Fi: (one of the following)
    - § Intel Dual-Band Wireless AC 726x (or better)
    - § Qualcomm Atheros Wireless AC 61x4A or 93xx
    - § Marvell Avastar Wireless AC with driver 15.68.9120.47 (or equivalent)
- Wireless display over LAN
  - o ScreenBeam App requirements
    - § iOS 11.3 (or later)
      - Processor: A9 (or better)
    - § macOS X 10.8 (or later)
      - Processor: Intel Core I-Series 4xxx or AMD equivalent (or better)
      - RAM: 4GB (or more)
      - Wi-Fi: 802.11n/ac
    - § Win 7 with Service Pack 1
      - Processor: Intel Core I-Series 4xxx or AMD equivalent (or better)
      - RAM: 4GB (or more)
      - Wi-Fi: 802.11n/ac
  - macOS and iOS native screen mirroring requirements
    - § macOS device
      - OS X 10.8 (or later)
    - § iOS device
      - iOS 10.2 (or later)
  - o Windows 10 Miracast over LAN
    - § Windows 10 version 1809 (or later)

**Recommended Network Requirements** 

• Wireless display over P2P

No network configuration is required for Wi-Fi Miracast capable device. However, you may need to verify the domain group policy and firewall settings to allow Wi-Fi Direct groups or adhoc connection.

- Wireless display over LAN
  - o ScreenBeam receiver
    - § Ethernet connection: 100Mbps
    - **§** Or Wi-Fi connection: 802.11n/ac (5GHz Non-DFS). Refer to the section below for instructions on how to setup wireless connection.
  - o Client device
    - § Preferred 5GHz Wi-Fi connection
    - § Reliable connection with signal strength of 80% (or better)
  - o Network

For evaluation purpose, we recommend connecting both the ScreenBeam receiver and the client device to the same Private VLAN or Guest Network. The most basic form for testing is to use a Wi-Fi Router.

| OS / App                           | Function  | Ports                             | Protocol        |
|------------------------------------|-----------|-----------------------------------|-----------------|
| MacOS/iOS App                      | Discovery | 5353                              | Multicast (UDP) |
|                                    | Mirroring | 24030                             | UDP             |
|                                    |           | 8554, 35507                       | ТСР             |
| Win 7 App                          | Discovery | N/A                               |                 |
|                                    | Mirroring | 7236, 35507                       | ТСР             |
| mac/iOS Native Screen<br>Mirroring | Discovery | 5353                              | Multicast (UDP) |
|                                    | Mirroring | 47000, 7000, 7100,<br>18000-18009 | ТСР             |
| Win10 Miracast over<br>LAN         | Discovery | N/A                               |                 |
|                                    | Mirroring | 7236, 7250                        | ТСР             |

**§** Required port

§ Multicast support is required for Mac/iOS with Airplay Mirroring to discover the ScreenBeam receiver. If enabling mDNS is not an option, then use the ScreenBeam App to connect.

Setup Requirements

- ScreenBeam 1100 receiver
- TV/Projector/Monitor display with available HDMI input
- Ethernet network connection with DHCP IP (i.e. Wi-Fi router) (Required for wireless display over LAN and access to management console for configuration)
- ScreenBeam App (for Non-Miracast capable devices)

#### A CONNECT SCREENBEAM RECEIVER TO A DISPLAY

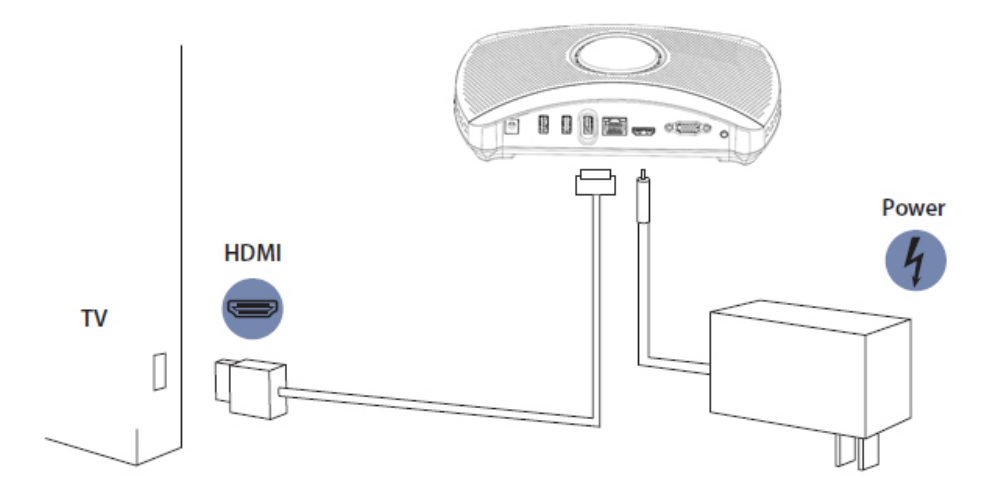

Figure 1 Receiver connection guide

- 1. Place the receiver next to a display of choice.
- 2. Using the provided HDMI cable, connect one end of the cable to the receiver's HDMI port and the other end to the HDMI port of your display.
- 3. (Optional) If the display is supports interactive touch, you may connect the USB Type-B to Type-A "Touch" cable to the ScreenBeam receiver's USB port.
- 4. Connect one end of the receiver's power supply to the receiver's power port, and the other end to an electrical wall outlet.
- 5. Connect an ethernet cable to the ScreenBeam receiver's ethernet port and connect the other end to your network switch/router with DHCP IP. *Note: This step is required for wireless display over LAN function OR to access the management console via the network.*
- 6. Turn on the TV and switch to the HDMI input to which the receiver is connected to.
- 7. Wait about 30 seconds, then verify the TV displays the *Ready to Connect* screen.

### ScreenBeam "Actiontec

**B** UNDERSTANDING THE READY TO CONNECT SCREEN

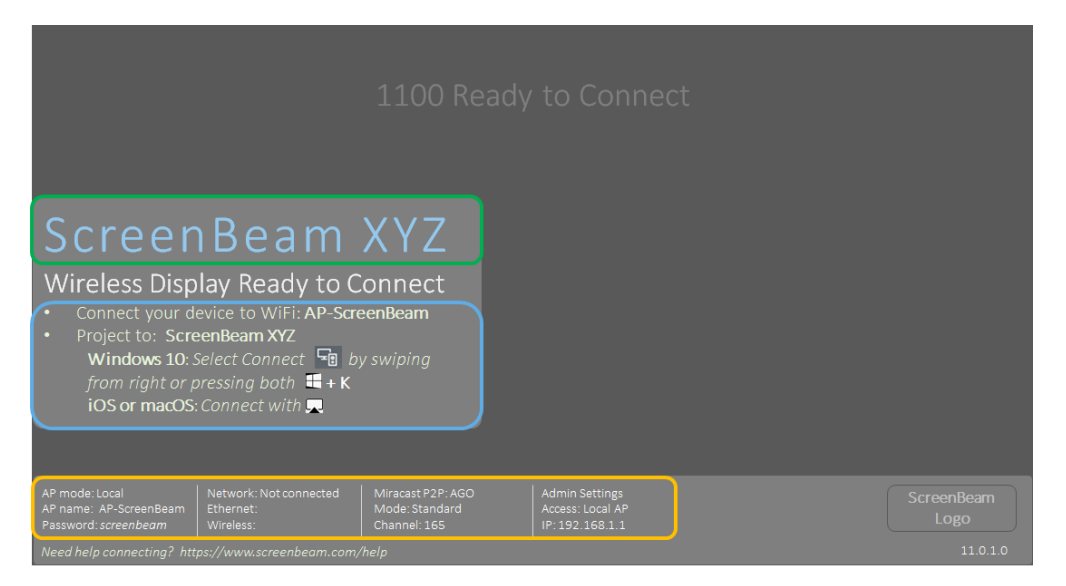

Figure 2 - Ready to Connect screen

- Ready to Connect indicates the receiver is currently ready for a client device to connect and project wirelessly.
- Receiver name indicates the name that will be shown on the client device's screen upon discovering the ScreenBeam receiver.
- Network information indicates the current version of the receiver and provides the most accurate information about the product for technical support. IT admin could verify the version and perform an update if necessary.

ScreenBeam 1100 receiver is now ready to connect for Wi-Fi Miracast client devices via P2P. Go ahead and connect from your Windows 10/8.1 Miracast device. If you need guidance on how to connect from a Miracast device, go to <a href="http://www.screenbeam.com/setup">http://www.screenbeam.com/setup</a>.

For MacOS, iOS, and Win7 client devices support; proceed to the next section for instructions on configuring ScreenBeam receiver for wireless display over LAN.

### ScreenBeam" Action tec

#### C SETUP SCREENBEAM FOR NETWORK CONNECTION

ScreenBeam receiver requires network connection for couple various functionalities; Wireless display over LAN and Central Management. You can connect the ScreenBeam receiver to the network via either wired or Wi-Fi connection.

- Wired connection If the network connection for ScreenBeam receiver provides a DHCP IP address, the Ready to Connect screen shall display a valid IP address under network status.
- Wi-Fi connection or Static IP address
   This requires additional steps to configure the receiver with the proper network information. The detailed instructions can be found online at <a href="http://support.screenbeam.com">http://support.screenbeam.com</a>. For initial testing purpose, we recommend using wired network connection with DHCP.

#### D ACCESS SCREENBEAM RECEIVER FOR CONFIGURATION

You can configure ScreenBeam 1100 receiver by accessing the receiver web management console or by using the ScreenBeam CMS software. If the ScreenBeam receiver is being managed by ScreenBeam CMS, then you may skip this section.

There are a couple of options to access the ScreenBeam receiver's management console:

- Option 1 Access the receiver via local network
  - Verify the ScreenBeam receiver has obtained a valid IP address if it's connected to the network.
  - o Connect a laptop or PC to the same network as the ScreenBeam receiver
  - Open a browser and enter the IP address of the ScreenBeam receiver into the browser's address text box (i.e. <u>http://x.x.x.x</u>)
  - o Refer to Log into the Management Console
- Option 2 Access the receiver via a Wi-Fi Miracast P2P connection
  - o On your Windows 10/8.1 device with Miracast
  - Use Connect (Win10) or Charm (Win8.1) to connect to the ScreenBeam receiver
  - Once connected, enter the following URL into the browser's address text box: http://192.168.16.1
  - Refer to Log into the Management Console
- Log into the Management Console
  - You may encounter a browser error that states "There's a problem with the wireless security certification." Manually accept the connection by doing one of the following:
    - § For Chrome browser: click Advance, then click Proceed.
    - § For Edge/IE browser: click Continue to this webpage (not recommended).
  - When the ScreenBeam management console page appears, enter the following:
    - § Username: Administrator
    - § Password: Actiontec
  - o Click Login.
  - o The ScreenBeam receiver management webpage should display.

# E SETUP SCREENBEAM FOR WIRELESS DISPLAY OVER LAN Under the *Features web*page.

• ScreenBeam App support is enabled by default for Mac/iOS and Win7

- Enable AirPlay Mirroring for Mac/iOS support if needed. Note that security PIN is not supported for this mode.
- Enable Windows 10 Miracast over LAN support if needed. Note that security PIN is only supported by Win10 starting from build 1809 (and later).

| Device Configuration      | Features        | Firmware Upgrade                 | Local Ma   | nagement        | Remote Management           | Maintenance                                          |
|---------------------------|-----------------|----------------------------------|------------|-----------------|-----------------------------|------------------------------------------------------|
| Wireless display ove      | er LAN          |                                  |            |                 |                             |                                                      |
| Wireless display over LAN | allows client c | levices to project over the loca | al networl | k connection. S | creenBeam receiver must be  | e connected to the network via Ethernet (recommended |
|                           |                 | Windo                            | ows 10     | Enable          | Disable                     | Requires Windows 10 build 1703 (or later)            |
|                           |                 |                                  | 1          |                 | Disable                     |                                                      |
|                           |                 | Mac OS or Wind                   | iows /     | Enable          | <ul> <li>Disable</li> </ul> | Requires ScreenBeam MacOS or Windows 7 software.     |
|                           | n               | nac/iOS native screen mir        | rroring    | Enable          | <ul> <li>Disable</li> </ul> | No app required.                                     |

F SCREENBEAM APP DOWNLOADS AND SETUP

Note this is only required for Windows 7 device or Mac/iOS device in network that does not have multicast enabled.

- Get ScreenBeam App for your device here: <u>http://www.screenbeam.com/downloads</u>
- Install the ScreenBeam app

#### **G** CONNECTING FROM YOUR DEVICE

For the most updated instructions on how to connect, visit http://www.screenbeam.com/setup

Congratulations! Your TV/Projector is now enabled with wireless display.

For FAQs, troubleshooting tips and support, go to:

https://support.screenbeam.com

Appendix WALL MOUNT SPECIFICATIONS (VESA Mounting)

The bottom of the receiver is equipped with four screw holes, with VESA dimensions of 75\*75 mm. Firmly secure a VESA mount onto the receiver using four M4 screws (Maximum length: 8 mm, maximum torque: 6 kgf.cm).

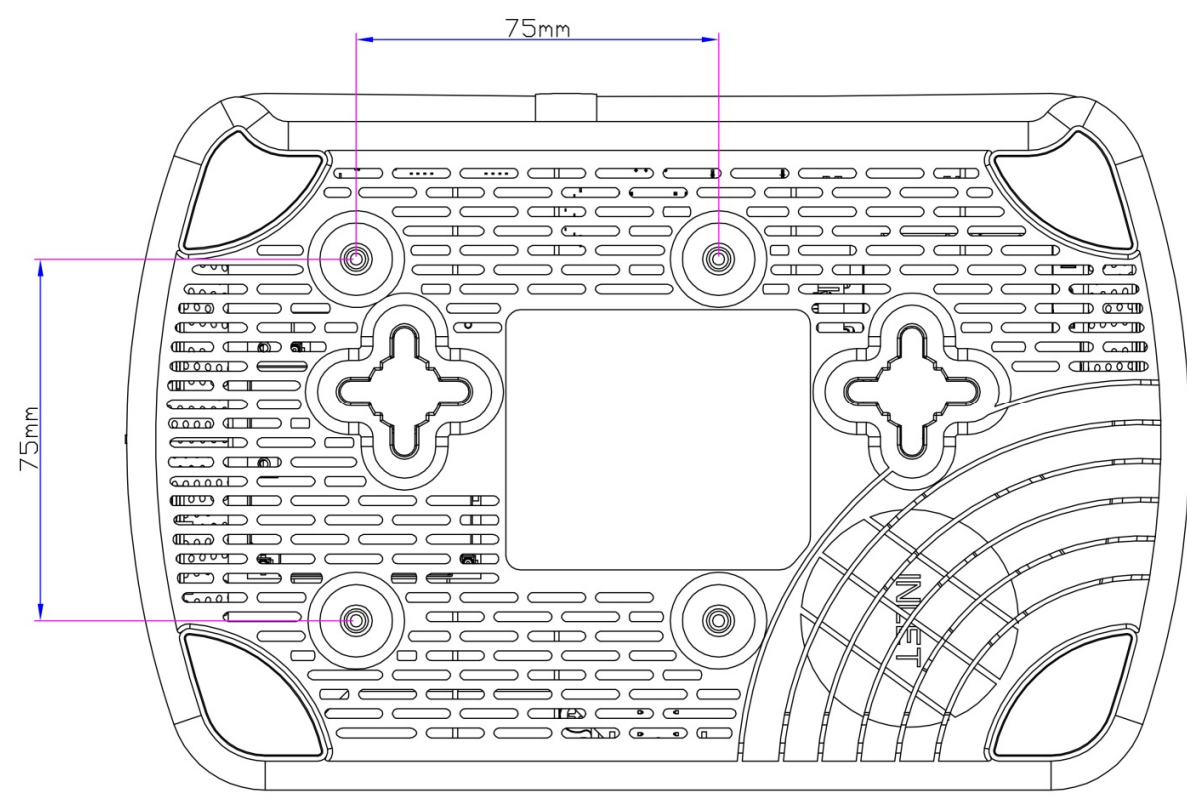

(figure not in scale)